| Vacant Positions |                                                                                                    |  |  |  |  |
|------------------|----------------------------------------------------------------------------------------------------|--|--|--|--|
| Purpose          | Use this procedure to view vacant positions within an organizational unit.                                                              |  |  |  |  |
| Trigger          | Perform this procedure when viewing vacant positions in an organizational unit.                                                         |  |  |  |  |
| Prerequisites    | <ul> <li>The position must exist.</li> <li>The position's Vacancy (1007) infotype has been updated with the correct status.</li> </ul>  |  |  |  |  |
| End User Roles   | In order to perform this transaction you must be assigned the following role:<br>Personnel Administration Inquirer/Processor/Supervisor |  |  |  |  |

| Change History |                        |  |  |
|----------------|------------------------|--|--|
| Date           | Change Description     |  |  |
| 08/17/2009     | New procedure created. |  |  |

## Transaction Code S\_AHR\_61016509

| Helpful Hints | <ul> <li>The results for this report are generated from the Position's Vacancy (1007) infotype. See OLQR User Procedure, Position Maintain Vacancy for assistance.</li> <li>When searching by Structure Search, use the I (Select subtree option) found on the bottom of the Choose Organizational Unit window. Once your Business Area or Personnel Area has been selected, the Select subtree option will select all your applicable options from that subtree.</li> </ul> |
|---------------|----------------------------------------------------------------------------------------------------|
|               | Image: State of Washington       O 30000000       SOW       01/01/2005       Unline                                                                                                    |
|               |                                                                                                    |
|               |                                                                                                    |

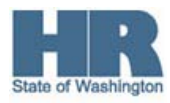

## Procedure

| 1. | Start the transaction using the transaction code <b>S_AHR_61016509</b> . |
|----|--------------------------------------------------------------------------|
|    |                                                                          |

| Program Edit Goto    | System <u>H</u> elp                      |        |
|----------------------|------------------------------------------|--------|
| <b>Ø</b>             |                                          | ) 🖪    |
| Vacant position      | IS                                       |        |
| 🕒 🔁 🖬                |                                          |        |
| Objects              |                                          |        |
| Plan version         | 01 Current plan                          |        |
| Object type          | All existing                             |        |
| Object ID            |                                          |        |
| Search Term          |                                          |        |
| Object status        | All existing Data                        | status |
|                      | Set structure condit                     | tions  |
| Reporting key date   |                                          |        |
| Key date             |                                          |        |
|                      |                                          |        |
| Structure parameters | /                                        |        |
| Evaluation Path      | PLSTE Position overview along organizati |        |
| Status vector        | Status overlap                           |        |
| Display depth        |                                          |        |
|                      |                                          |        |

2. In the Objects section, complete the following fields:

| I           | R=Require | ed Entry O=Optional Entry C=Conditional Entry                                                                                                    |  |  |  |  |
|-------------|-----------|----------------------------------------------------------------------------------------------------|--|--|--|--|
| Field Name  | R/O/C     | Description                                                                                                    |  |  |  |  |
| Object type | R         | This is a type of object, such as position, job, or organization unit.                                                                            |  |  |  |  |
|             |           | <b>Example:</b> O (This is the appropriate selection for this                                                                                     |  |  |  |  |
|             |           | transaction)                                                                                                    |  |  |  |  |
| Object ID   | R         | This is the system-assigned number of an object type.<br>Click the (Matchcode) to open the selection list.                                        |  |  |  |  |
|             |           | Search by Structure Search to view your entire agency's organizational structure. See the Helpful Hints section above for additional information. |  |  |  |  |
|             |           | Example: 30000491                                                                                                    |  |  |  |  |

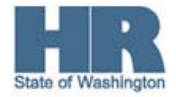

| E<br><u>P</u> rogram <u>E</u> dit <u>G</u> oto S⊻stem <u>H</u> elp |                  |
|--------------------------------------------------------------------|------------------|
| 🖉 🔄 🖓 🔛 🕒 🖓 🔛 🛯 🖉 🖉 🔛                                              | 💥 🔊   🔞 📑        |
| Vacant positions                                                   |                  |
| 🕸 🔁 🔟                                                              |                  |
| Objects                                                            |                  |
| Plan version 01 Current plan                                       |                  |
| Object type 0 Organizational unit                                  |                  |
| Object ID 30000491                                                 |                  |
| Search Term                                                        |                  |
| Object status All existing                                         | Data status      |
| Set stru                                                           | cture conditions |

3. In the Reporting key date area, complete the following fields:

| F          | R=Require | ed Entry O=Optional Entry C=Conditional Entry                                                                   |
|------------|-----------|----------------------------------------------------------------------------------------------------|
| Field Name | R/O/C     | Description                                                                                                    |
| Key date   | С         | This is the date on which a search for information is being performed. The key date can be one day or a period. |
|            |           | Example: 08/01/2009                                                                                             |

|   | Reporting key date |            |
|---|--------------------|------------|
|   | Key date           | 08/01/2009 |
| I |                    |            |

4. Click (Execute) to execute a process or action.

| E∻<br>List Edit Goto Se                | Ê<br>List Edit Gato Settinos System Helo |                             |               |                   |                   |                       | SAP                                                                                                    |
|----------------------------------------|------------------------------------------|-----------------------------|---------------|-------------------|-------------------|-----------------------|----------------------------------------------------------------------------------------------------|
| 0                                      | 0 0 8 0 0                                | 😒 i 🚨 🛗 🖧 i 🏵 🏠 🖧 😭 🗮       | 2   🕜 🖪       |                   |                   |                       | State of the second second sec |
| Vacant position                        | าร                                       |                             |               |                   |                   |                       |                                                                                                    |
| 3 7 8 7 8                              | 🔁 Choose 🔁 Save                          | 🔀   📅 🖪 🖉   🔠   🖨 Print pre | view 🚉        |                   |                   |                       |                                                                                                    |
| Vacant pos                             | sitions                                  |                             |               |                   |                   |                       |                                                                                                    |
| <sup>1</sup> ID of organizational unit | Abbreviation of org. unit                | Organizational unit         | D of position | Abbr. of position | Position          | vacant from/to        | Staffing status                                                                                                    |
| 30000492                               | AA                                       | DIRECTOR'S OFFICE           | 70005865      | 0117              | COMM CONSULT 4    | 11/22/2008-12/31/9999 | Unoccupied since 11/22/2008                                                                                                    |
|                                        |                                          |                             |               | 0117              | COMM CONSULT 4    | 11/22/2008-12/31/9999 | Unoccupied since 11/22/2008                                                                                                    |
| 30000493                               | AB                                       | ADMINISTRATIVE SERVICES     | 70005819      | 0028              | PROG SPEC 2       | 01/01/2009-12/31/9999 | Unoccupied since 01/01/2009                                                                                                    |
|                                        |                                          |                             |               | 0028              | PROG SPEC 2       | 01/01/2009-12/31/9999 | Unoccupied since 01/01/2009                                                                                                    |
| 30000497                               | AF                                       | ORG & EMPL DEV SERVICES     | 70005805      | 0009              | OFF ASST 3        | 11/16/2008-12/31/9999 | Unoccupied since 11/16/2008                                                                                                    |
|                                        |                                          |                             |               | 0009              | OFF ASST 3        | 11/16/2008-12/31/9999 | Unoccupied since 11/16/2008                                                                                                    |
|                                        |                                          |                             | 70081826      | 0313              | HUM RES CNSLT 4   | 07/01/2009-12/31/9999 | Unoccupied since 07/01/2009                                                                                                    |
|                                        |                                          |                             |               | 0313              | HUM RES CNSLT 4   | 07/01/2009-12/31/9999 | Unoccupied since 07/01/2009                                                                                                    |
| 30000502                               | AK                                       | RECRUITMENT & ASSESSMENT    | 70005860      | 0107              | HUM RES CNSLT 2   | 12/16/2007-12/31/9999 | Unoccupied since 12/16/2007                                                                                                    |
|                                        |                                          |                             |               | 0107              | HUM RES CNSLT 2   | 12/16/2007-12/31/9999 | Unoccupied since 12/16/2007                                                                                                    |
|                                        |                                          |                             |               | 0107              | LILIM DEC ONCLT 2 | 12/16/2007 12/21/0000 | Uppergraphical pipes 12/16/2007                                                                                                    |

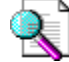

The above screenshot displays the ID of organizational unit, Abbreviation of org unit,

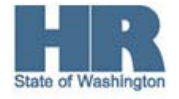

Organizational unit, ID of position, Position, vacant from/to (dates), and Staffing status.

5. You have completed this transaction.

| Results                                         |
|-------------------------------------------------|
| You have generated the Vacant positions report. |
|                                                 |
| Comments                                        |
| None.                                           |
|                                                 |

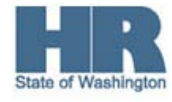